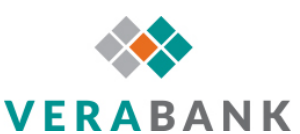

## Connect Quicken with Express Web Connect to your VeraBank Online Banking

Before proceeding through these instructions we would also recommend that you backup your Quicken files. To backup go to Files > Backup

## Express Web Connect

- 1. Open Quicken
- 2. Right-click on the account that needs to be connected
- 3. Click "Edit/Delete account"

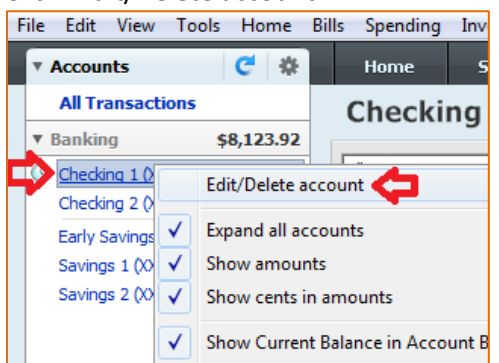

- 4. Go to the "Online Services" tab
- 5. The "Online Services" tab will have a "Set up now..." button, click this button to establish an Express Web Connect connection to VeraBank.

| Account Details |        |                                                                    |            |
|-----------------|--------|--------------------------------------------------------------------|------------|
|                 | Genera | al Online Services Display Options                                 |            |
| - Online Setun  |        |                                                                    |            |
|                 |        | in cap                                                             |            |
|                 |        |                                                                    |            |
|                 | C      | Download transactions directly<br>from your Financial Institution. | Set up now |
|                 |        |                                                                    |            |
|                 |        |                                                                    |            |

6. The "Activate One Step Update" screens will begin, at the bottom of this screen click the "Advanced Setup" link

|   | Cancel For more options use Advanced Setup |
|---|--------------------------------------------|
| C |                                            |

7. Check the radial button next to "I want to select the connection method used to download my transactions", then in the "Enter the name of your financial institution" box look for **VeraBank.** 

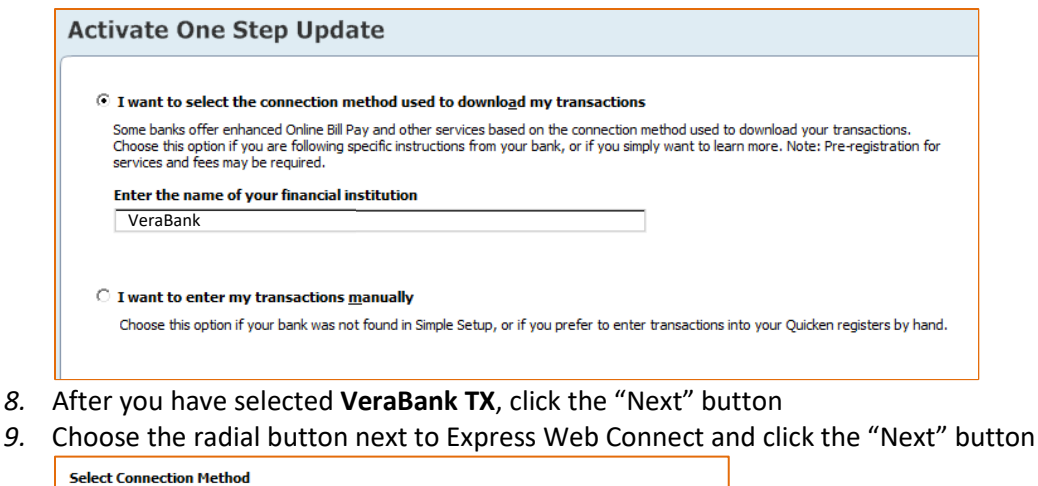

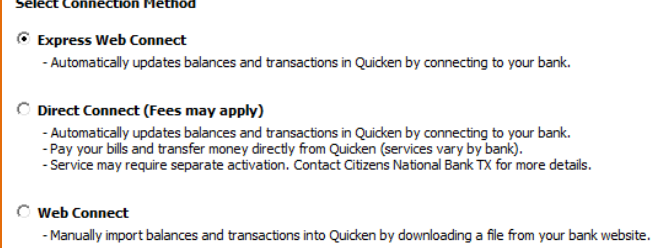

- 10. Enter your Online Banking login credentials for VeraBank and click the "Connect" button Quicken will begin to process for the connection
- 11. Quicken will then present a list of your VeraBank accounts. Here you can link any existing VeraBank accounts that you have already added into Quicken or choose to add then now. After you have linked your account(s), click the "Next" button.
- 12. Quicken will process the accounts and show a screen once complete; click the "Finish" button.